## **GUÍA PARA EL ACCESO A LA INTRANET**

 Ingrese a la página de la Universidad. <u>www.urp.edu.pe</u> y ubica la opción de "Mi URP -Intranet" y haga click en la opción "Intranet" tal como se muestra en la siguiente imagen.

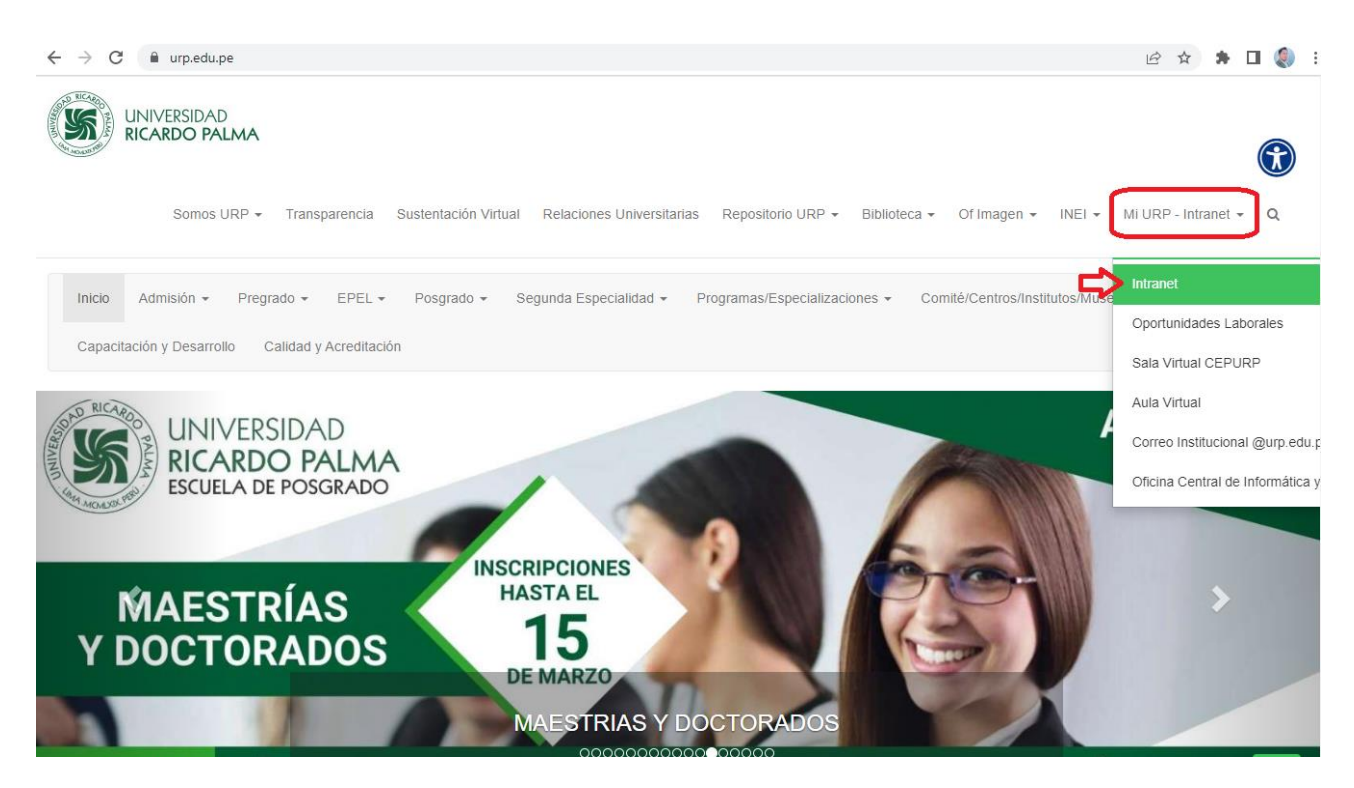

2- Ingresar el código de alumno como "Usuario" y como "Clave" su primera clave de Intranet

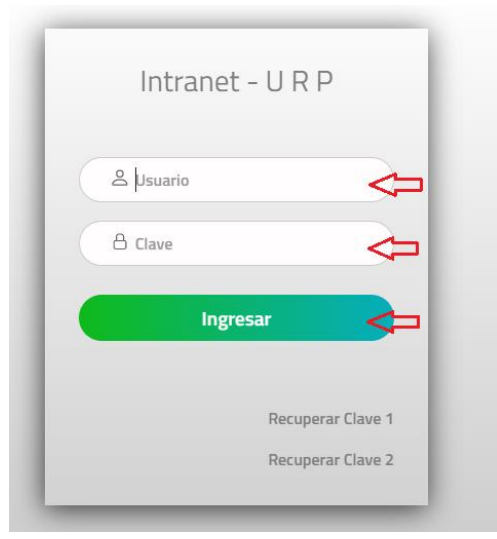

## a) En caso de ser alumno(a) ingresante:

Debe haber recibido un mensaje en su correo personal en la cual contiene tanto el código y la clave, así mismo cabe mensionar que el correo, es el que proporcionó el alumno al memento de su inscripcion como postulante a través de la ficha de inscripción en la página web. b) En caso que no cuente con su Clave o se olvidó, deberá hacer clic sobre el enlace de recuperación.

**Clave 1**: es la clave que utilizará para su ingreso a la INTRANET. **Clave 2**: es la clave que utilizará para su proceso de matrícula.

| Recuperación de Claves         |               |   |   |   |   |                                                  |
|--------------------------------|---------------|---|---|---|---|--------------------------------------------------|
| Opción :                       | Seleccionar V |   |   |   |   |                                                  |
| Código :                       | 1ra Clave     |   |   |   |   | Alumnos ingresar Codigo<br>Docentes ingresar DNI |
| DNI :                          | 2da Clave     |   |   |   |   | 1                                                |
| Captcha :                      | 2             | 4 | 8 | 3 | 3 | ې<br>Ingresar el código Captcha                  |
|                                | Aceptar       |   |   |   |   |                                                  |
| Guía de recuperación de Claves |               |   |   |   |   |                                                  |

Luego de haber ingresado a la Intranet, se podrá encontrar los diversos servicios disponibles en la parte lateral izquierda

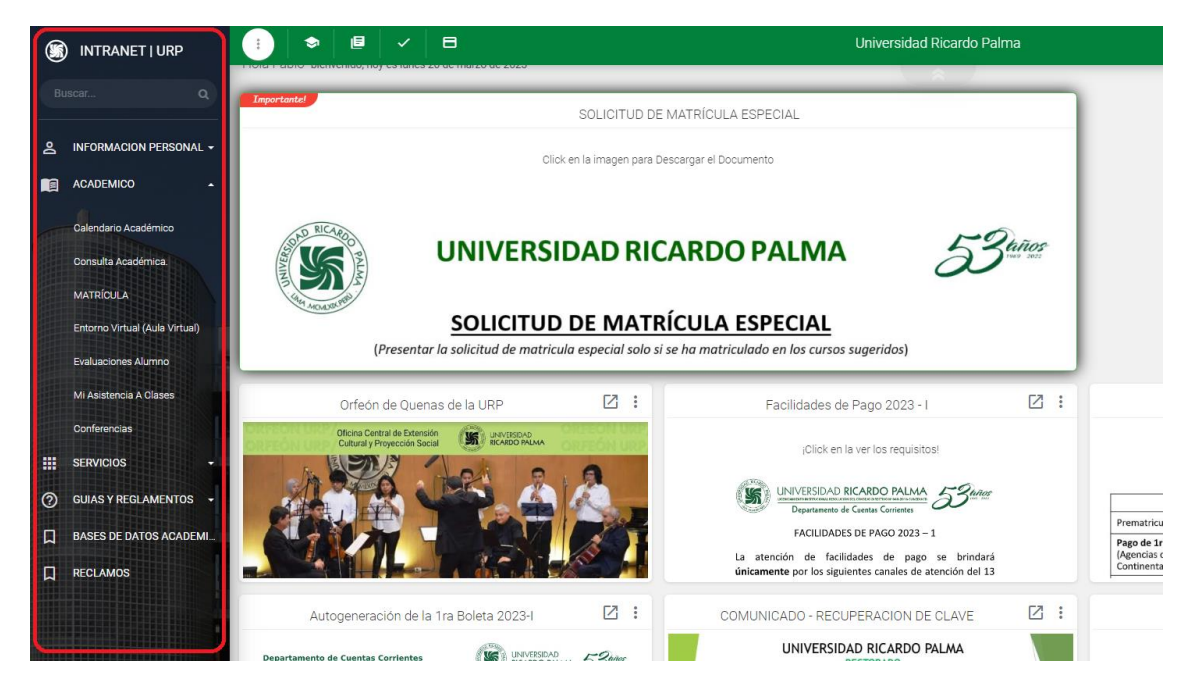